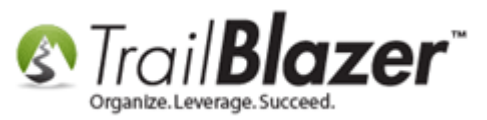

Author: Joel Kristenson Last Updated: 2015-05-20

## **Overview**

This article will teach you how to query for a list of contacts (*Donors/Voters*) in your database and then set an attribute for the entire list at once. In this particular example I set an attribute called "**VIP Donor**" to any donor that gave over \$10,000 at one time, using this mass update utility.

**IMPORTANT!** This article assumes you already know how to create <u>Attribute Folders, and Attribute Items</u>. If you've never created attributes before, it's covered in our free weekly intro training class which can sign up for <u>here</u>.

**Tip:** Using this process you can perform a wide variety of tasks such as: Tracking which contacts have received certain mass mailings such as Christmas Cards, Appeal Letters, Pledge Letters, etc.

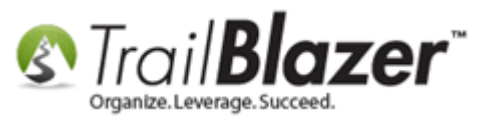

## Steps

Navigate to the Contacts (Voter/Donor) list.

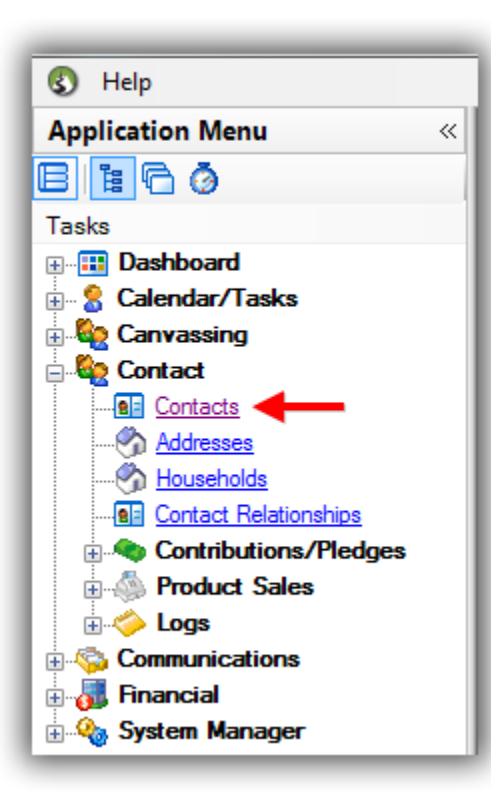

Build and run your <u>search query</u>. In this example I queried for everyone who's given over 10k dollars at one time, which populated **16** contact records as shown in the image below.

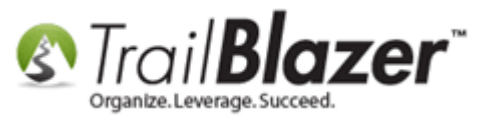

#### Build and run your search query.

| search search s |                                                                                              |                                                                                                    |                        |      |                 |                                                        |                   |              |       |             |            |
|----------------------------------------------------------------------------------------------------|----------------------------------------------------------------------------------------------|----------------------------------------------------------------------------------------------------|------------------------|------|-----------------|--------------------------------------------------------|-------------------|--------------|-------|-------------|------------|
|                                                                                                    |                                                                                              |                                                                                                    |                        |      |                 |                                                        |                   |              |       |             |            |
| Favorites General Address Household Attribute Canvass 🖉 Contribute Pledge Event Log Admin SQL                                                                                                    |                                                                                              |                                                                                                    |                        |      |                 |                                                        |                   |              |       |             |            |
| 🔎 🖉 Cont                                                                                                    | A Contribute Marketing Notion                                                                |                                                                                                    |                        |      |                 |                                                        |                   |              |       |             |            |
|                                                                                                    |                                                                                              |                                                                                                    |                        |      |                 |                                                        |                   |              |       |             |            |
|                                                                                                    | Date Range:                                                                                  | <custom, acc<="" th=""><th>cording to dates below</th><th>w&gt; •</th><th></th><th>waiting Thank-You Letters<br/>waiting Thank-You Phone C</th><th>Call</th><th></th><th></th><th></th><th></th></custom,> | cording to dates below | w> • |                 | waiting Thank-You Letters<br>waiting Thank-You Phone C | Call              |              |       |             |            |
|                                                                                                    | Cycle: <a>dignore&gt;</a> Payment Method: <ignore></ignore>                                  |                                                                                                    |                        |      |                 |                                                        |                   |              |       |             |            |
|                                                                                                    | Event: <ignore>  Single Contribution</ignore>                                                |                                                                                                    |                        |      |                 |                                                        |                   |              |       |             |            |
|                                                                                                    | Amount Range: 10000 - to maximum - Allocation Fund: <ignore></ignore>                        |                                                                                                    |                        |      |                 |                                                        |                   |              |       |             |            |
|                                                                                                    |                                                                                              |                                                                                                    |                        |      |                 |                                                        |                   |              |       |             |            |
|                                                                                                    |                                                                                              |                                                                                                    |                        |      |                 |                                                        |                   |              |       |             |            |
| Edit 1                                                                                                    | 🎫 Edit 🕼 Include 💓 Exclude 🕮 Sort 🎟 Format 🖌 🍱 Export 🚴 Print 🕼 Detail 🗔 Summary 🕕 🚍 🕅 Pivot |                                                                                                    |                        |      |                 |                                                        |                   |              |       |             |            |
| Contacts [ 16 records found ]                                                                                                    |                                                                                              |                                                                                                    |                        |      |                 |                                                        |                   |              |       |             |            |
| Incl                                                                                                    | ID Title                                                                                     | Last<br>Name                                                                                                    | First Name             | MI   | Address<br>Type | Address                                                | Address<br>Line 2 | City         | State | Zip<br>Code | Home Phone |
|                                                                                                    | 9248                                                                                         |                                                                                                    | Carqill                |      | Work            | 1000 Meginty Rd                                        |                   | Minnetonka   | MN    | 55305       |            |
|                                                                                                    | <u>10089</u>                                                                                 |                                                                                                    | Ford Foundation        |      | Work            | 17760 Ballantrae Cir                                   |                   | Eden Prairie | MN    | 55347       |            |
|                                                                                                    | <u>9314</u>                                                                                  |                                                                                                    | Some Grant             |      |                 |                                                        |                   |              |       |             |            |

If you don't want to set your attribute for certain contacts in the list you can uncheck their records from the **Include** column. In my example I unchecked two from my list of 16 giving me a final count of 14.

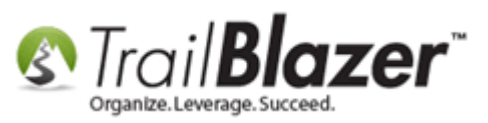

|                     |                               | Edit     | 😻 Inclu      | ide 🞸 | Exclude 🛛 🌐 S    | Sort 🌐 Format 🛛 | Expo           | ort 🚴 Prii      | nt 🛛 🧰 Detail 📑 Summ  | nary 🔲            | Pivot 📰       |       |             |                |
|---------------------|-------------------------------|----------|--------------|-------|------------------|-----------------|----------------|-----------------|-----------------------|-------------------|---------------|-------|-------------|----------------|
|                     | Contacts [ 16 records found ] |          |              |       |                  |                 |                |                 |                       |                   |               |       |             |                |
|                     |                               | Incl     | ID           | Title | Last<br>Name     | First Name      | МІ             | Address<br>Type | Address               | Address<br>Line 2 | City          | State | Zip<br>Code | Home Phone     |
|                     |                               | <b>V</b> | <u>9248</u>  |       |                  | <u>Carqill</u>  |                | Work            | 1000 Mcginty Rd       |                   | Minnetonka    | MN    | 55305       |                |
|                     |                               | V        | <u>10089</u> |       |                  | Ford Foundation |                | Work            | 17760 Ballantrae Cir  |                   | Eden Prairie  | MN    | 55347       |                |
| You can uncheck     |                               | , 🔳      | <u>9314</u>  |       |                  | Some Grant      |                |                 |                       |                   |               |       |             |                |
| certain contacts    |                               | V        | <u>9280</u>  |       |                  | Towne Bank      |                | Work            | 123 E Main            |                   | Norfolk       | VA    | 23510       |                |
| from the 'Include'  | ÷                             | 1        | <u>9471</u>  |       | <u>Chaput</u>    | <u>Victoria</u> |                | Work            | 400 Selby Ave         | Suite Y           | St Paul       | MN    | 55102       |                |
| nom me monue        |                               |          | <u>10699</u> | Mr.   | Gordon           | Scott           |                | Home            | 78911 Hampton Dr N    |                   | Edmore        | MI    | 48829       |                |
| column if you don't |                               | 1        | <u>9260</u>  |       | Gore             | <u>Paul</u>     | <u>Michael</u> | Home            | 1311 Cleveland Ave N  |                   | St Paul       | MN    | 55108       | (651) 646-8894 |
| want to set the     |                               | <b>V</b> | <u>9263</u>  |       | <u>Green</u>     | <u>Lynn</u>     |                |                 |                       |                   |               |       |             |                |
| attribute for them. |                               | <b>V</b> | <u>9429</u>  |       | <u>Henegar</u>   | <u>Takara</u>   | 1              | Home            | 2610 Emerson Ave      |                   | Minneapolis   | MN    | 55408       | (612) 123-9999 |
|                     |                               | <b>V</b> | <u>9253</u>  |       | <u>Keohane</u>   | <u>Kaaren</u>   | <u>Evelyn</u>  | Home            | 1735 Orchid Dr N      |                   | North Mankato | MN    | 56003       |                |
|                     |                               | <b>V</b> | <u>12796</u> | Mr.   | Kristenson       | <u>Joel</u>     |                | Home            | 9110 Golden Valley Rd | Apt 10            | Golden Valley | MN    | 55427       |                |
|                     |                               | V        | <u>10964</u> |       | <u>McSpadden</u> | Laur            | Marie          | Home            | 604 College Ave       |                   | New Paris     | IN    | 46553       |                |
|                     |                               | <b>V</b> | <u>9378</u>  | Ms.   | Miner            | <u>Kris</u>     | <u>Ann</u>     | Home            | 876 Helen St          |                   | River Falls   | WI    | 54022       | (715) 220-5658 |
|                     |                               |          | <u>9473</u>  |       | <u>Walters</u>   | <u>Barbara</u>  |                | Home            | 6876 Monroe St        |                   | Minneapolis   | MN    | 55432       | (123) 454-6666 |
|                     |                               |          | <u>12823</u> |       | <u>Williams</u>  | <u>Susanna</u>  |                | Home            | 3000 4th St NE        |                   | Renton        | WA    | 98056       | (425) 333-4123 |
|                     |                               | <b>V</b> | <u>9468</u>  | Ms.   | <u>Withey</u>    | <u>Jessica</u>  |                | Work            | 424 Main St E         |                   | Edmore        | MI    | 48829       | (155) 555-5555 |
|                     |                               | 14       |              |       |                  |                 |                |                 |                       |                   |               |       |             |                |

Click the **Edit** drop-down menu from the search tool strip, follow **Set**, and select **Set Attributes**.

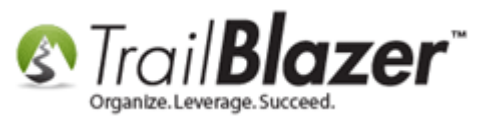

| 🗇 Search ≽ Reset   🕂 New 🔚 🥅 😁   🗐 💕 🤔   File 🗸 Edit                                                   | V 🕢 🎭 Include Other   Contacts                           |  |  |  |  |  |  |  |  |
|----------------------------------------------------------------------------------------------------|----------------------------------------------------------|--|--|--|--|--|--|--|--|
| <b>(</b> )                                                                                             | Set   Set Attributes                                     |  |  |  |  |  |  |  |  |
| Favorites General Address Household Attribute Canvass F Cont                                           | Fix    Set Events                                        |  |  |  |  |  |  |  |  |
| Contribute Marketing Notion                                                                            | Assign  Set Fields Set or Clear Attributes from Contacts |  |  |  |  |  |  |  |  |
|                                                                                                    | Infer/Set Gender                                         |  |  |  |  |  |  |  |  |
|                                                                                                    | Make Contact Type Ind if not set                         |  |  |  |  |  |  |  |  |
| Date Range:                                                                                            | Awaiting Thank                                           |  |  |  |  |  |  |  |  |
|                                                                                                    | Awarting Thank                                           |  |  |  |  |  |  |  |  |
|                                                                                                    |                                                          |  |  |  |  |  |  |  |  |
| Event: <ignore></ignore>                                                                               | Single Contribution                                      |  |  |  |  |  |  |  |  |
| Amount Range: 10000 - to maximum - Allocation Fund: <i gnore=""></i>                                   |                                                          |  |  |  |  |  |  |  |  |
|                                                                                                    |                                                          |  |  |  |  |  |  |  |  |
|                                                                                                    |                                                          |  |  |  |  |  |  |  |  |
|                                                                                                    |                                                          |  |  |  |  |  |  |  |  |
| 📑 Edit   🎸 Include 🛭 🗲 Exclude   🌐 Sort 🌐 Format 👻 🏝 Export 🖕 Print   🥅 Detail 🖪 Summary 🕕 🚍   🥅 Pivot |                                                          |  |  |  |  |  |  |  |  |
| Contacts [ 16 records found ]                                                                          |                                                          |  |  |  |  |  |  |  |  |
| Incl ID Title Last Addres Type                                                                         | Address Address City State Zip Code Home Phone           |  |  |  |  |  |  |  |  |
| ☑         9248         Cargill         Work                                                            | 1000 Mcginty Rd Minnetonka MN 55305                      |  |  |  |  |  |  |  |  |
| Vork                                                                                                   | 17760 Ballantrae Cir Eden Prairie MN 55347               |  |  |  |  |  |  |  |  |

If necessary, expand the folder that contains the attribute you would like to assign en masse. In this example I chose an attribute called "VIP Donor (over 10k at-one-time)".

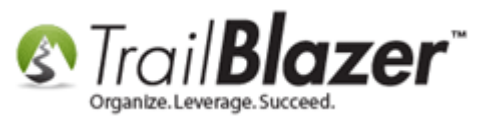

| 🗇 Search 🌭 Reset   🕂 New   🚍 🥅 😁   🔚 🌁 😚   File 🗸 Edit 🗸 🎯                                             | Sa Include Other Contacts                            |  |  |  |  |  |  |  |  |  |
|----------------------------------------------------------------------------------------------------|------------------------------------------------------|--|--|--|--|--|--|--|--|--|
| Set                                                                                                    | Set Attributes                                       |  |  |  |  |  |  |  |  |  |
| Favorites General Address Household Attribute Canvass 🖉 Cont 🍋 Fix                                     | Set Events                                           |  |  |  |  |  |  |  |  |  |
| Contribute Marketing Notion                                                                            | n  Set Fields Set or Clear Attributes from Contacts  |  |  |  |  |  |  |  |  |  |
|                                                                                                    | 📑 Infer/Set Gender                                   |  |  |  |  |  |  |  |  |  |
| Date Range:                                                                                            | ing Thank                                            |  |  |  |  |  |  |  |  |  |
| Awaitin                                                                                                | ing Thank                                            |  |  |  |  |  |  |  |  |  |
| Cycle: <a>dignore&gt;</a> Payment Method: <a>Create Lawn Sign Records</a>                              |                                                      |  |  |  |  |  |  |  |  |  |
| Event: <ignore>  Single</ignore>                                                                       | Single Contribution                                  |  |  |  |  |  |  |  |  |  |
| Amount Range: 10000 - to maximum - Allocation Fund: <ignore></ignore>                                  |                                                      |  |  |  |  |  |  |  |  |  |
|                                                                                                    |                                                      |  |  |  |  |  |  |  |  |  |
| 📑 Edit   🎸 Include 🛭 🕊 Exclude   🌐 Sort 🌐 Format 🗸 🆓 Export 🖕 Print   🛅 Detail 🖪 Summary 🕕 🚍   🛅 Pivot |                                                      |  |  |  |  |  |  |  |  |  |
| Contacts [ 16 records found ]                                                                          |                                                      |  |  |  |  |  |  |  |  |  |
| Incl ID Title Last Address Type Address Type                                                           | Idress Address Line 2 City State Zip Code Home Phone |  |  |  |  |  |  |  |  |  |
| Image: Work         9248         Cargill         Work         100                                      | 00 Mcginty Rd Minnetonka MN 55305                    |  |  |  |  |  |  |  |  |  |
| Vork 177                                                                                               | 760 Ballantrae Cir Eden Prairie MN 55347             |  |  |  |  |  |  |  |  |  |

Click **[OK]** to proceed. You'll be prompted with a warning message showing how many contacts are about to be updated, click **[OK]** again to begin the update.

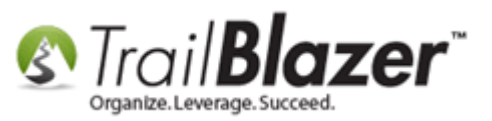

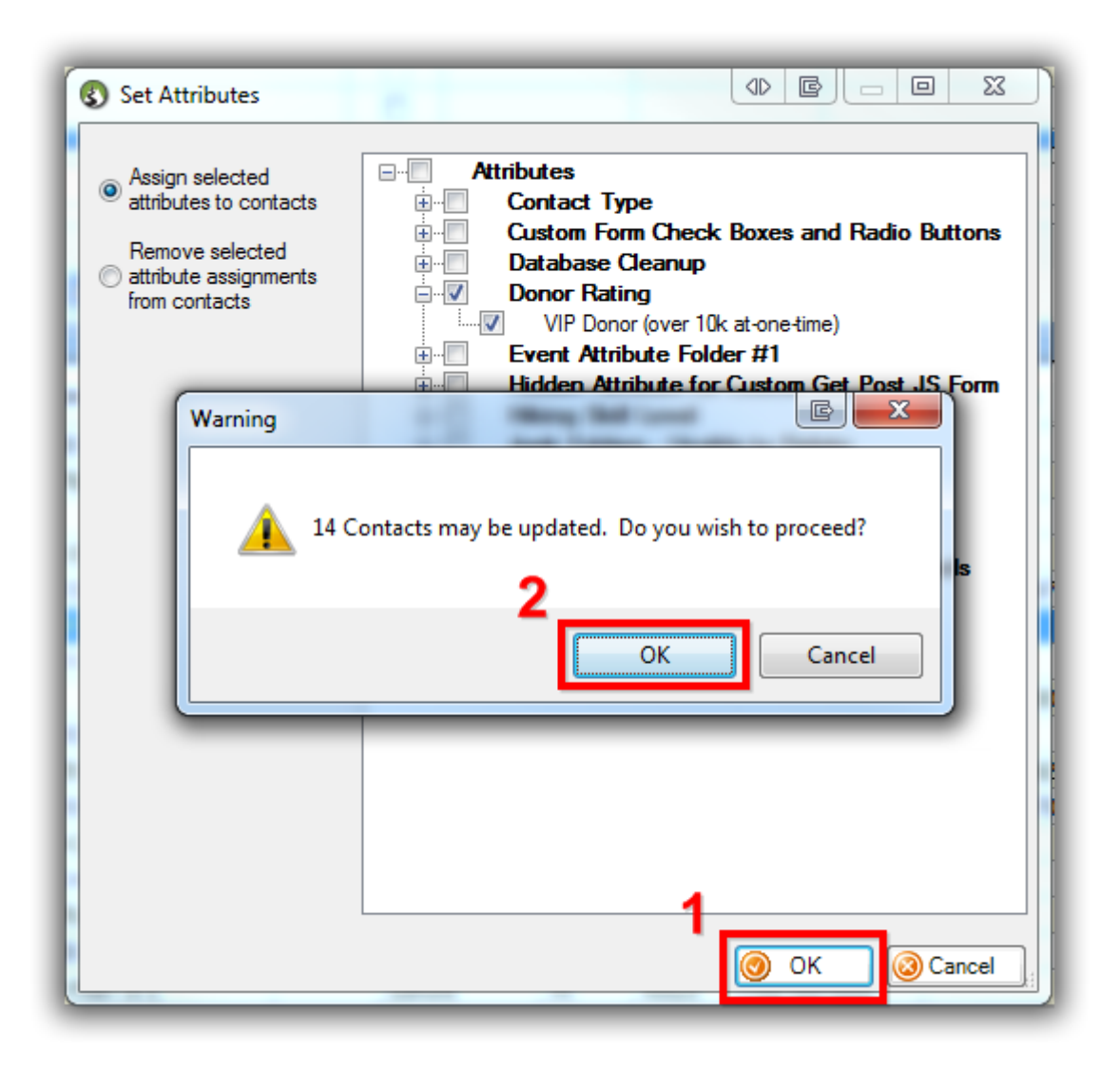

When the process is complete (*which could take a bit of time if you're updating 100k+ contact records*) it will display the results.

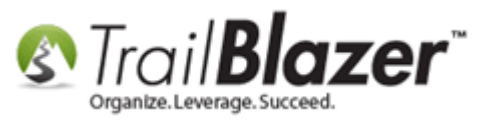

To query for people tagged with your attribute, open a new contact list, check the corresponding attribute box under the Attribute tab, and click **[Search]**. *In my example I searched by the same attribute used in previous steps, which populates the 14 people who are now part of that category.* 

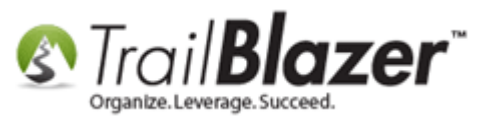

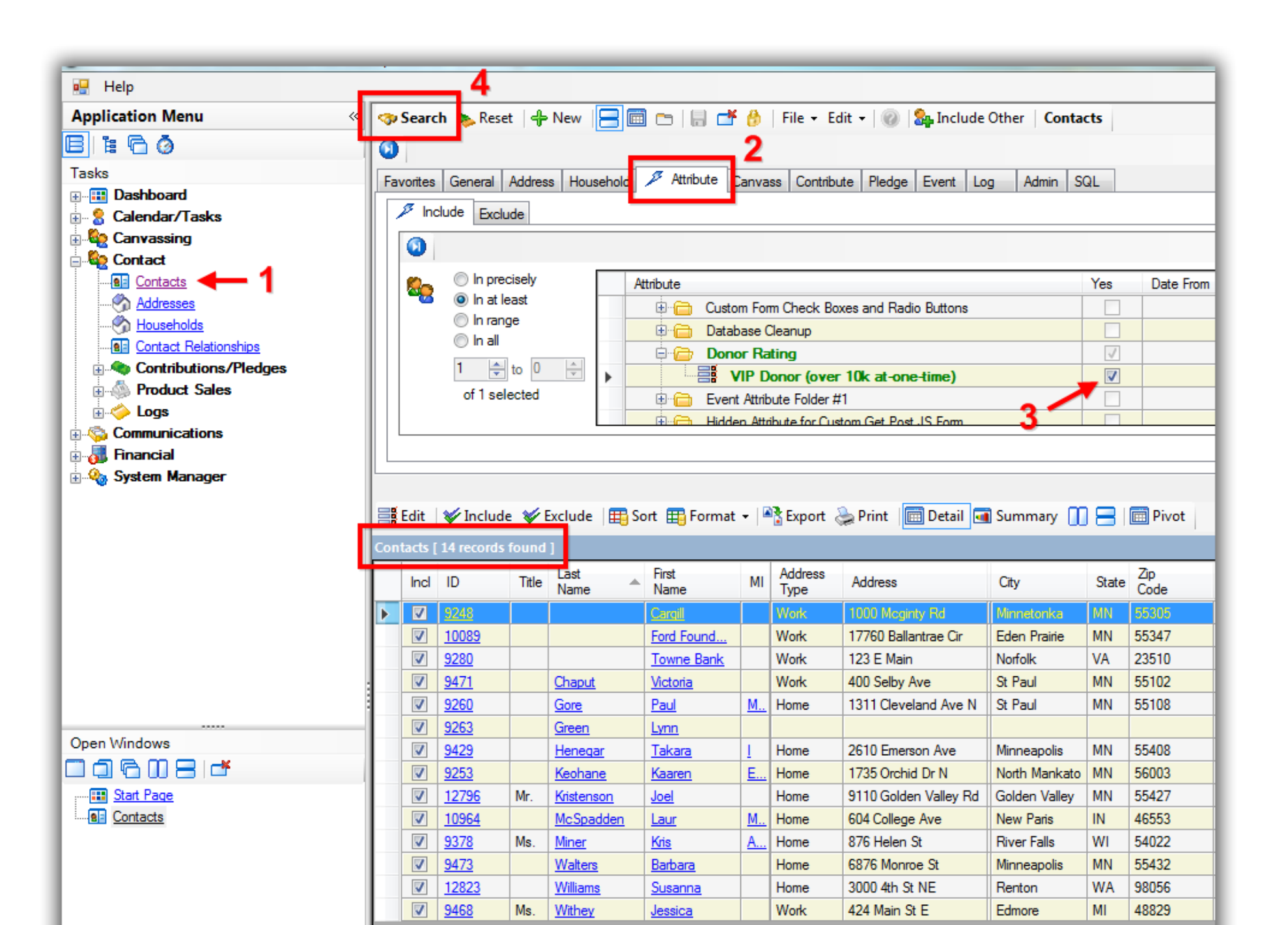

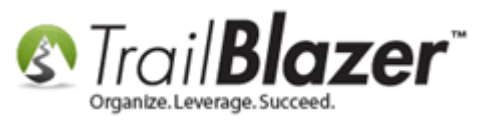

You're now finished with these steps. The related resources below discuss similar features in the program, there's also a link to an article on rolling back transactions if something goes awry during your mass updates.

**TIP:** There are a lot of other mass updates you can perform from the **Edit** menu on the different lists throughout the system i.e. Addresses, Households, and the Voters/Donors. Another popular application of this utility would be to **\*remove\*** attributes from a particular list of contacts.

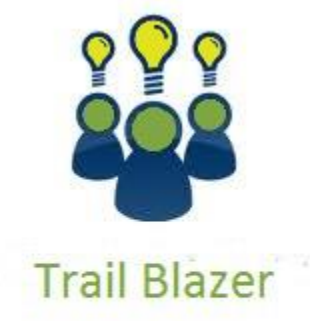

YouTube Channel

- Knowledge Base Articles

- 3rd Party Resources

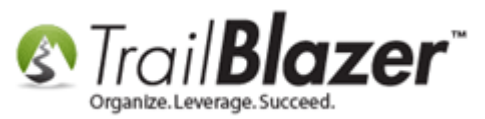

## **Related Resources**

Article: How to Set an Attribute for All Members of a Household En Masse
Article: Creating an Attribute Folder and Attribute Items
Article: Adding Log Notes, Mass Log Notes, and Reminders
Article: Rollback
Video: Attributes – Adding New
Video: Attributes – Assign En Masse

# Trail Blazer Live Support

- **(C)** Phone: 1-866-909-8700
- Email: <a href="mailto:support@trailblz.com">support@trailblz.com</a>
- Facebook: https://www.facebook.com/pages/Trail-Blazer-Software/64872951180
- **Twitter:** <u>https://twitter.com/trailblazersoft</u>

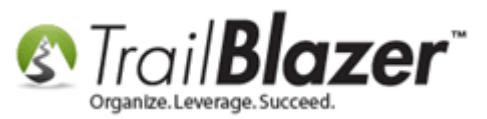

\* As a policy we require that you have taken our intro training class before calling or emailing our live support team.

<u>*Click here*</u> to view our calendar for upcoming classes and events. Feel free to sign up other members on your team for the same training.

\* After registering you'll receive a confirmation email with the instructions for how to log into the <u>GoToMeeting</u> session where we host our live interactive trainings.

\* This service *is* included in your contract.